## How to make changes to your W4 online

Open a web browser and go to slcnet/ on any device connected to the city's network or wifi. Click on Employee Online on the left hand side. Or follow this link directly.

| Sign in to continue (example slcr | t\bq9387) |
|-----------------------------------|-----------|
| Jser Name (example slcnt\bq9387)  |           |
| User Name                         |           |
| Password                          |           |
| Password                          |           |
| Submit                            | :         |
|                                   | Help      |

Choose the Tax Info link on the left hand side of the main page.

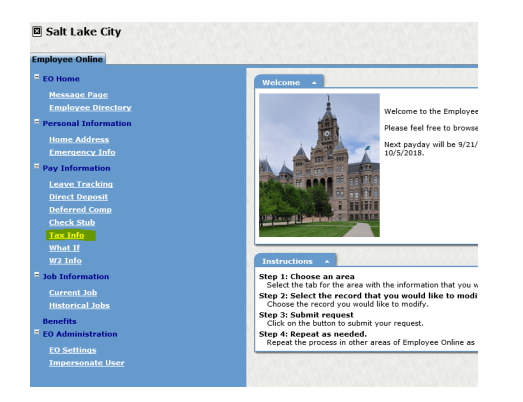

This will open a screen showing your current tax settings. To edit simply click the edit button and enter the updated information.

| Tax Information         |                                  | § Help        |
|-------------------------|----------------------------------|---------------|
| Federal Tax             | Record Status: Active            |               |
| Filing Status:          | MARRIED                          | Exemptions: 2 |
| Additional Withholding: | \$0.00                           | IRS Flag:     |
| State Tax               | Record Status: Active            |               |
| Filing Status:          | MARRIED                          | Exemptions: 2 |
| Additional Withholding: | \$0.00                           |               |
|                         | SLICK HERE TO DOWILLOAD W-4 FORM |               |
|                         |                                  | Edit .        |

Then complete the form shown below and hit save.

| Tax Information                                                                                                    |                                                                                           | <b>%</b> Help |  |  |
|----------------------------------------------------------------------------------------------------|-------------------------------------------------------------------------------------------|---------------|--|--|
|                                                                                                    |                                                                                           |               |  |  |
| Federal Tax                                                                                                    | Record Status: Active                                                                     |               |  |  |
| Filing Status:                                                                                                    | MARRIED V                                                                                 | tions: 2      |  |  |
| Additional Withholding:                                                                                                    | \$0.00 IRS                                                                                | Flag:         |  |  |
| State Tax                                                                                                    | Record Status: Active                                                                     |               |  |  |
| Filing Status:                                                                                                    | MARRIED V Exemp                                                                           | tions: 2      |  |  |
| Additional Withholding:                                                                                                    | \$0.00                                                                                    |               |  |  |
| Under penalties of perjury, I certify that I am entitled to the number of withholding allowances claimed on this certificate, or I am entitled to<br>claim exempt status. |                                                                                           |               |  |  |
| By s                                                                                                    | submitting information on this screen, you accept the information in lieu of a signed W4. |               |  |  |
|                                                                                                    |                                                                                           |               |  |  |
| 5 Back                                                                                                    |                                                                                           | Save          |  |  |